Pädagogische Hochschule

## Grafischen Hintergrund in Zoom wählen

1. den Pfeil neben der Videokamera anklicken

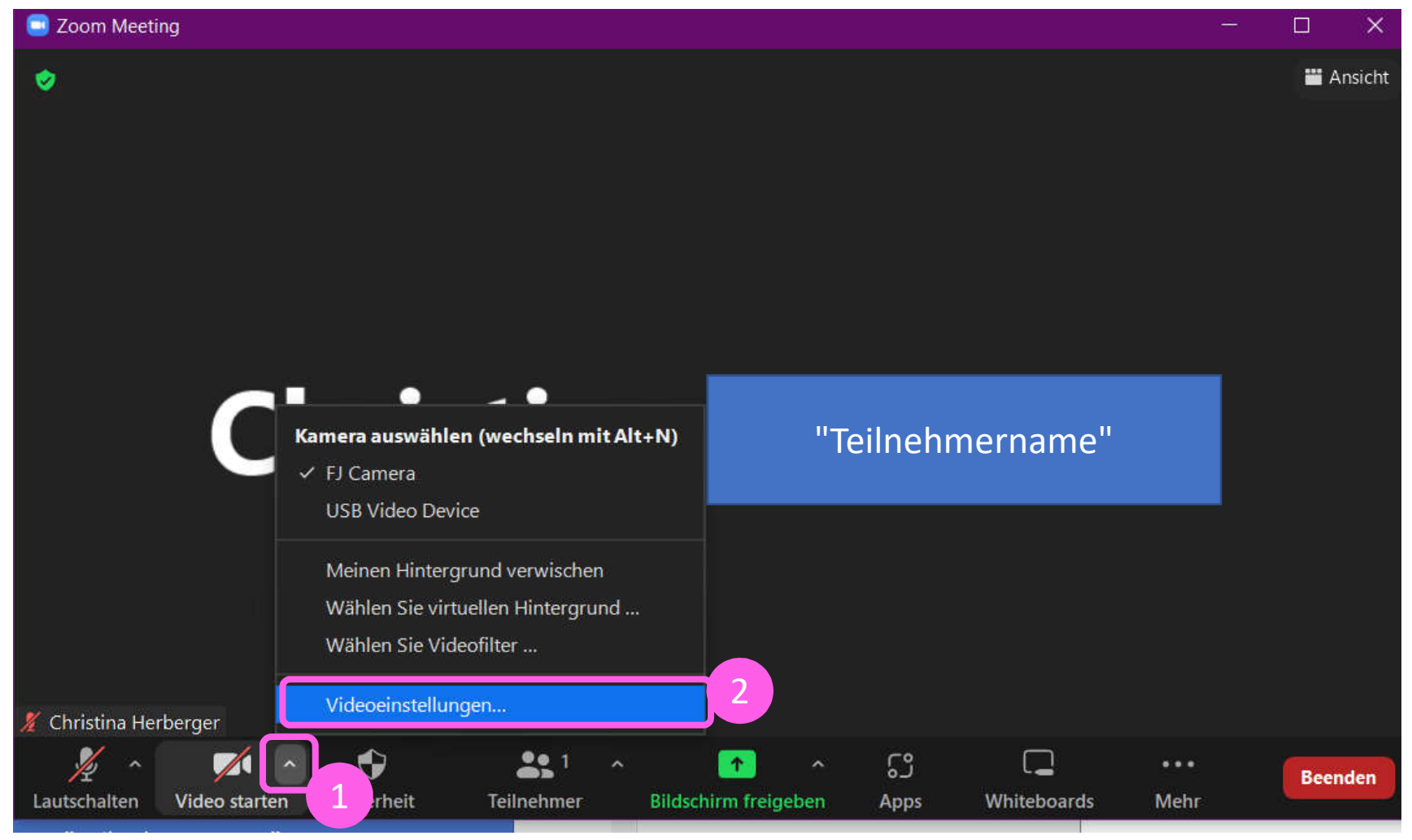

2. Videoeinstellungen wählen

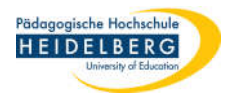

3. Es öffnen sich die Einstellungen, hier in der Linken Spalte "Hintergründe und Effekte"

wählen: 🤤 Einstellungen Allgemein C 0 } Video Audio Bildschirm freigeben "none" Ť. Chat Zoom Apps Hintergründe und Effekte -Aufnahme Profil 2 Virtuelle Hintergründe Videofilter Avatare BETA (+)Statistiken Weichzeichnen None **....** Tastaturkürzel Î Zugänglichkeit Ich verfüge über 🕐 🗹 Mein Video spiegeln Studioeffekte Greenscreen

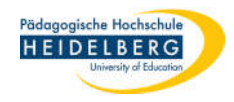

- 4. auf das kleine graue Plus klicken
- 5. auf das daraufhin auftauchende "Bild hinzufügen" klicken

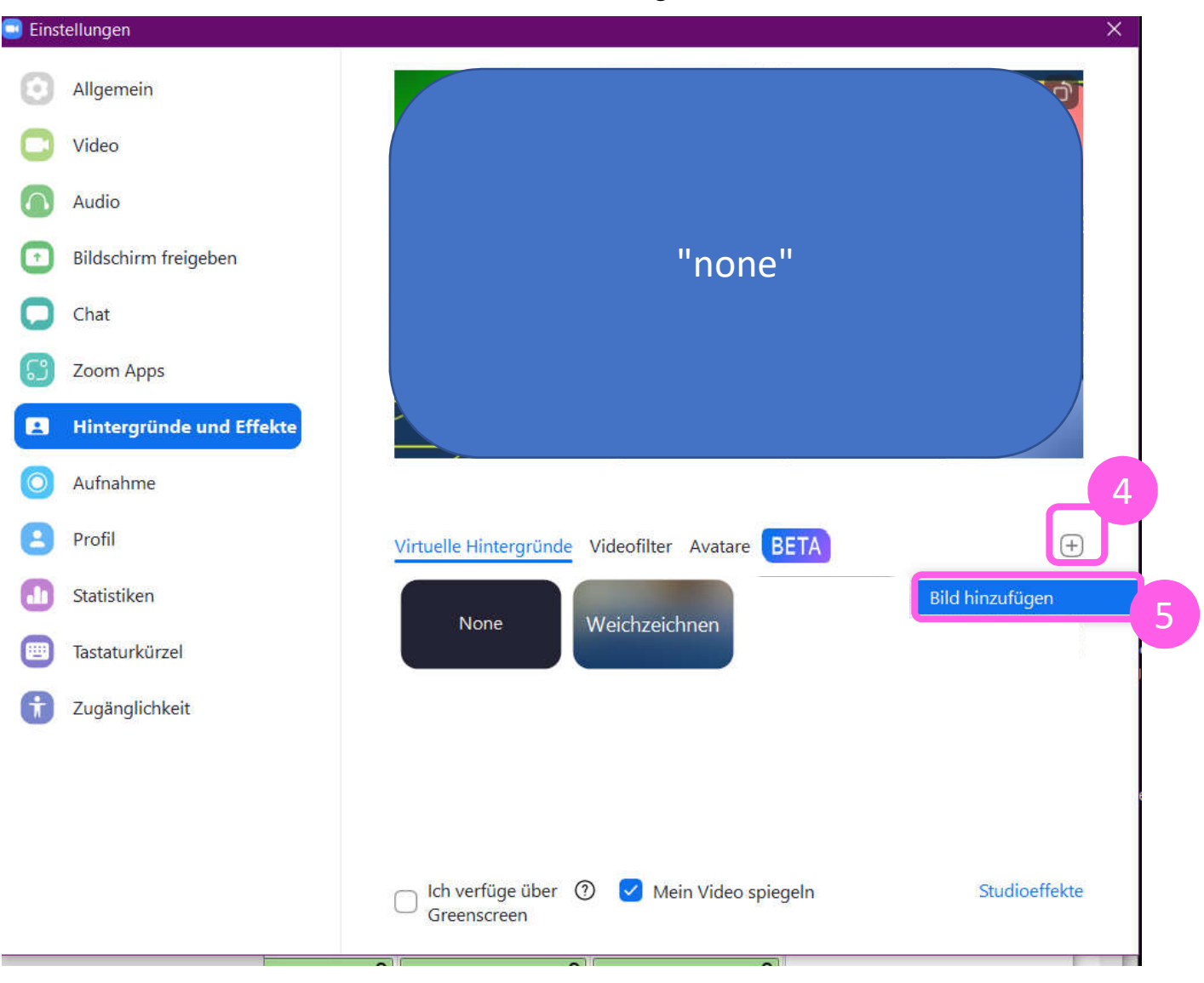

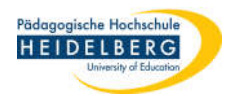

6. es öffnet sich der Windows Browser: hier eine Grafikdatei für den Hintergrund wählen und auf "Öffnen" klicken,

Bitte beachten Sie, dass hier nur Lizenzfreie Bilder oder Bilder, bei denen das Copyright bei Ihnen liegt eingefügt werden dürfen.

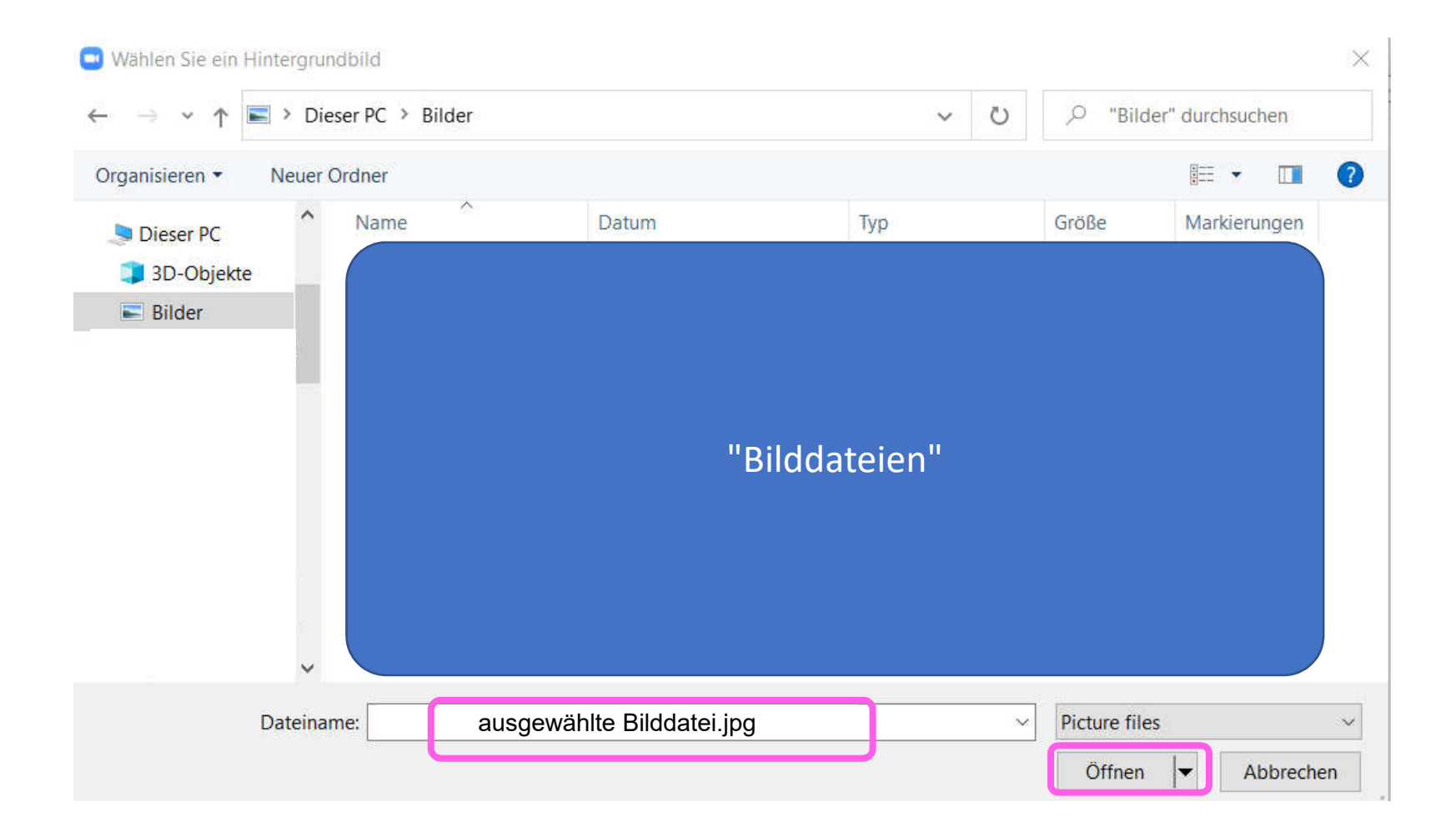

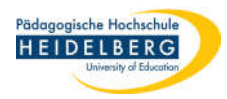

- 7. Ein neues Bild wird nun unter den Virtuellen Hintergründen der Zoom-Einstellungen angezeigt.
- 8. Wählen Sie dieses durch Draufklicken aus (dann wird es im Großen Fenster angezeigt)
- 9. Schließen sie die Zoom-Einstellungen über das "x" oben rechts

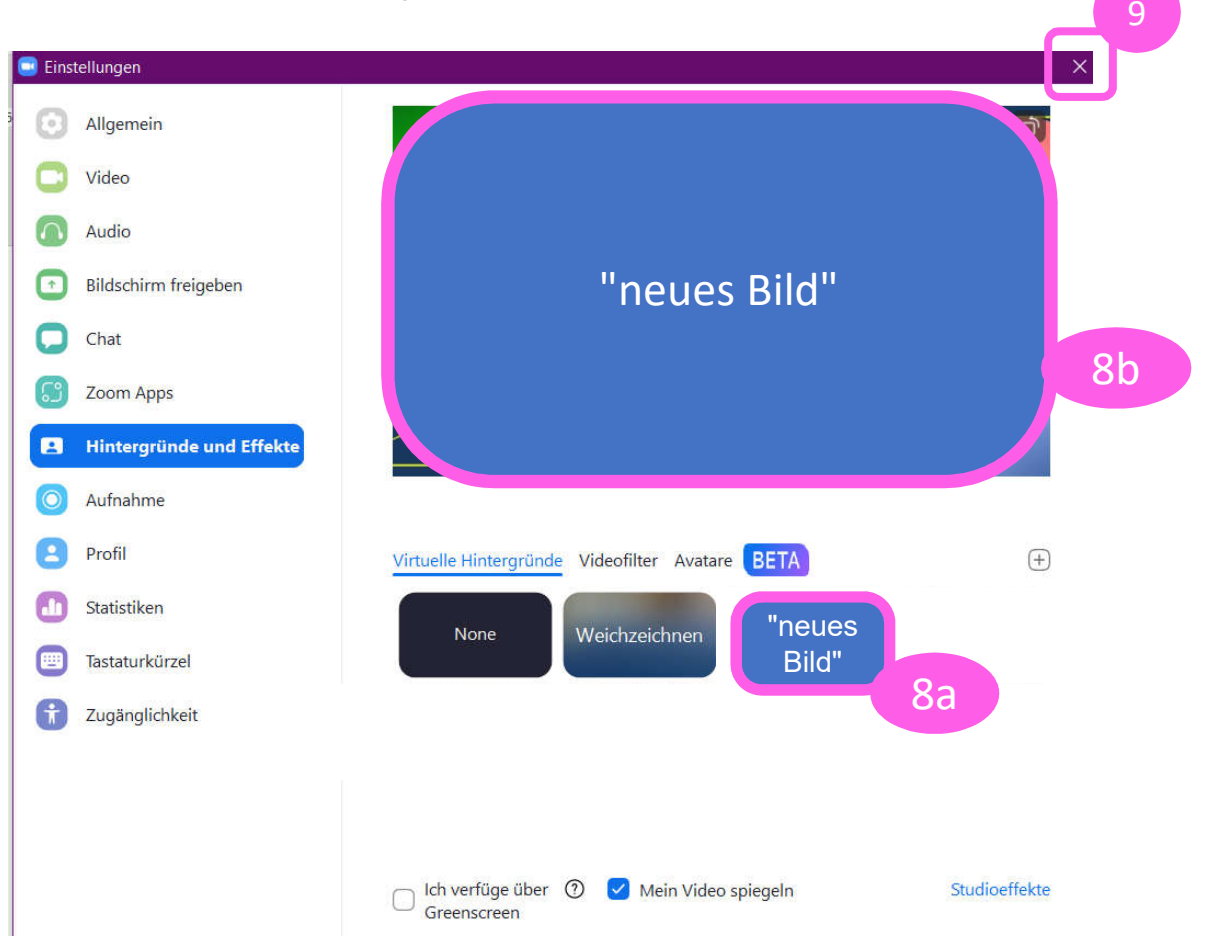

10. Fertig, nun kann die Kamera in der Sitzung aktiviert werden und der Hintergrund erscheint.